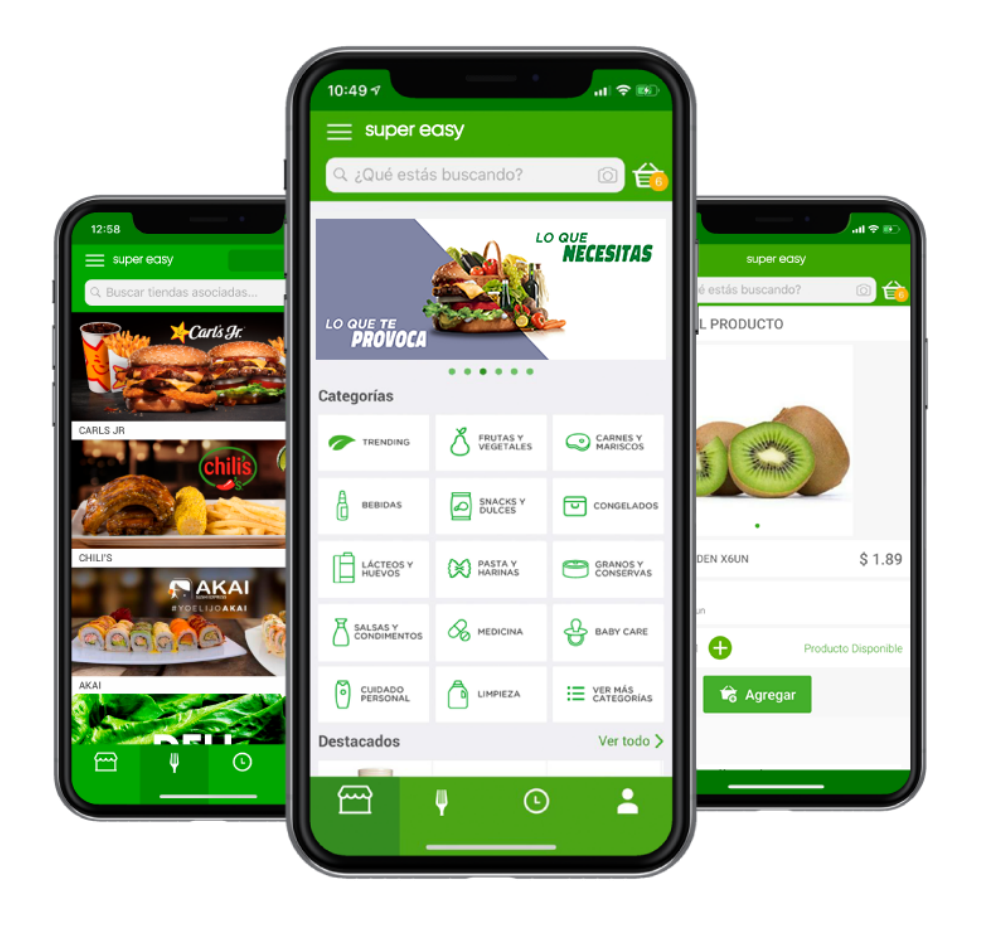

# MANUAL DE USUARIO

# **MI TIENDA**

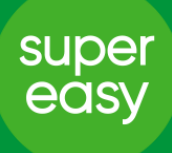

#### Página Web y Configuraciones

El sistema de SUPER EASY se maneja a través de una página web, de ahí que uno de los requisitos principales sea el tener un dispositivo con acceso continuo a internet.

Enlace de la página: https://mitienda.supereasy.ec/

Es preferible que el navegador por defecto que se use para el sistema sea Google Chrome.

| 😄 SuperEasy Admin 🗙 🕂                                                     |                                                                    |                                         | - 0 ×                              |
|---------------------------------------------------------------------------|--------------------------------------------------------------------|-----------------------------------------|------------------------------------|
| ← → C ● mitienda.supereasy.ec                                             |                                                                    |                                         | 🕶 🏠 🤷 🗄                            |
| 📵 Contifico - Iniciar se 🥕 Gacela Delivery 😁 SUPER EASY 💧 Destacados - Go | ogl 📀 Registro Civil 🚹 Contactos Supereas                          | 🚼 HORARIOS LOCALE 🚹 Accesos MiTienda (. | 🕇 Accesos Gacela - H »             |
|                                                                           | Correo electrónico<br>implementador@supereasy.ec<br>Contraseña<br> |                                         |                                    |
| = / H <u>옥 🚍 🗖 🥑 🐖</u>                                                    |                                                                    | ۶ <sup>۹</sup>                          | へ 葉 @ ₪ 🦷 ESP 15:30<br>4/2/2020 ₹2 |

A cada local se le crean accesos (correo y clave) dependiendo del perfil o rol que vaya a manejar, con esos accesos podrá ingresar al sistema.

Se debe tener siempre activas las notificaciones para poder ver las alertas de los nuevos pedidos, para esto al momento de iniciar en la página, el sistema le preguntará si desea activar las notificaciones, clic en **PERMITIR.** 

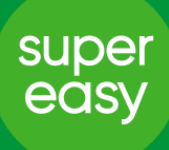

| SuperEasy Admin × +                                                                           |                                                                           | - 0 ×                 |
|-----------------------------------------------------------------------------------------------|---------------------------------------------------------------------------|-----------------------|
| ← → C (m) mitienda.supereasy.ec                                                               |                                                                           | 아 ☆ 🝐 \varTheta :     |
| Contifice - In     mitteindasupereasy.ec     Mostrar notificaciones     Permitir     Bloquear | ogl. Registro Civil Contactos Supereas HORARIOS LOCALE Accesos MiTienda ( | Accesos Gacela - H ** |
| # 2 前 4 篇 1 1 1 1 1 1 1 1 1 1 1 1 1 1 1 1 1 1                                                 | ^ <sup>9</sup> k                                                          | . ♥ ጫ ₪ 🥢 ESP 15:35   |

Una manera de verificar que tiene las notificaciones activas es dando clic en el símbolo del candado que se encuentra al lado izquierdo del enlace de la página.

| 😁 SuperEasy Admin 🗙 🕂                                                                                                    |                                                                                            | – 🛛 ×                                     |
|----------------------------------------------------------------------------------------------------|--------------------------------------------------------------------------------------------|-------------------------------------------|
| ← → C                                                                                                    |                                                                                            | ☆ 🕹 🛛 🔂 🗄                                 |
| Contifico - In     La conexión es segura                                                                                            | os - Googl 🔇 Registro Civil 🚼 Contactos Supereas 🚹 HORARIOS LOCALE 🕇                       | Accesos MiTienda ( 🚹 Accesos Gacela - H » |
| Dashb Tu información (p. ej. contraseñas o números de tarjetas de crédito) es privada cuando se envía a este sitio. Más información |                                                                                            | 💄 Super Admin Michelle Rivadeneira 🔻      |
| Marca<br>TODAS © Sonido Permitir •                                                                                                  | Período         Categorías         Producto           ESTE MES         TODAS         TODOS |                                           |
|                                                                                                    | Dinero Cantidad                                                                            |                                           |
| MESES 100<br>2020-02-01<br>Productos<br>© Dinero<br>© Cantidad                                                                      | 2020-02-02<br>Categorias<br>O Dinero<br>O Cantidad                                         | 2020-02-04                                |
|                                                                                                    |                                                                                            | £° ^ ↔ 🖓 🕮 🬾 ESP 4/2/2020 📆               |

En la barra junto a Notificaciones debe estar la opción de **PERMITIR.** 

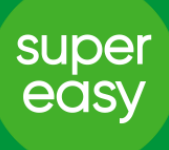

#### • Sección DashBoard

Observa cómo van tus ventas a través de nuestros datos estadísticos, filtra la información según lo que necesites: Días, horas de mayor demanda, productos y categorías más vendidas.

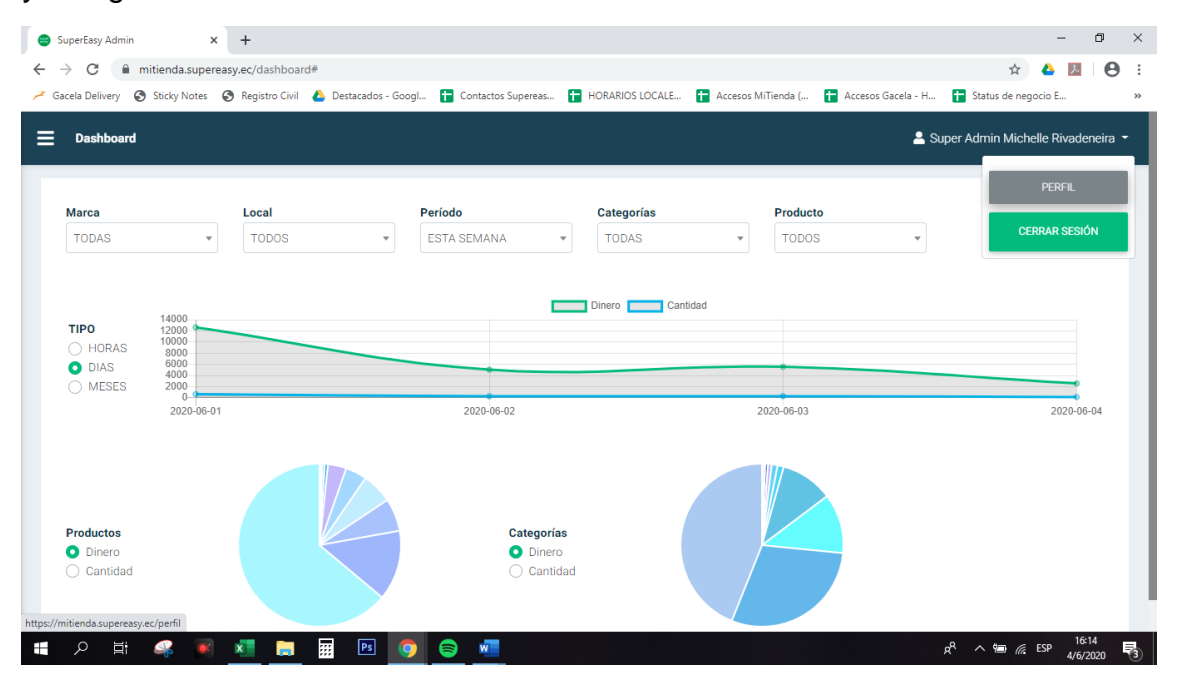

En perfil podrás activar/inactivar las notificaciones y recordatorios de órdenes:

| C imitianda.supereasy.ec/perfii     m x imitianda.supereasy.ec/perfii     m x imitianda.supereasy.ec      | 😁 SuperEasy Admin 🗙 🕂                                                     |                      |                    |                 |                      |                      | -                       | o ×         |
|----------------------------------------------------------------------------------------------------|---------------------------------------------------------------------------|----------------------|--------------------|-----------------|----------------------|----------------------|-------------------------|-------------|
| Stacks Delivery  S Stacky Notes Registro Civil  Detacados - Googe C Contactos Superea. D HORARIOS LOCALE. D Accesso Millenda (. D Accesso Millenda (. D | $\leftrightarrow$ $\rightarrow$ C $harmonic mitienda.supereasy.ec/perfil$ |                      |                    |                 |                      |                      | ው 🛧 🝐                   | . 0 :       |
| Perfil de usuario   Notificaciones   Notificaciones   Om   Recordatorio   Om   Nevera Contraseña   Image: Contraseña   Image: Contraseña   Image: Contraseña   Image: Contraseña   Image: Contraseña   Image: Contraseña   Image: Contraseña   Image: Contraseña   Image: Contraseña   Image: Contraseña   Image: Contraseña   Image: Contraseña                                                                                                    | ✓ Gacela Delivery Sticky Notes Registro Civil                             | 🝐 Destacados - Googl | Contactos Supereas | HORARIOS LOCALE | 🚹 Accesos MiTienda ( | 🚹 Accesos Gacela - H | 🚼 Status de negocio E   | >>          |
| Perfil de usuario   Notificaciones   Recordatorio   Contraseña anterior   Image: State of the state of the state of t                                                                                 | Perfil de usuario                                                         |                      |                    |                 |                      | <b>.</b>             | Super Admin Michelle Ri | vadeneira 👻 |
| Notificaciones                                                                                                    | Perfil de usuario                                                         |                      |                    |                 |                      |                      |                         |             |
| Recordatorio                                                                                                    | Notificaciones                                                            |                      |                    |                 |                      |                      |                         |             |
| Contraseña anterior          Nueva Contraseña         Confirmar Contraseña                                                                                                    | Recordatorio                                                              |                      |                    |                 |                      |                      |                         |             |
| Nueva Contraseña Confirmar Contraseña                                                                                                    | Contraseña anterior                                                       |                      |                    |                 |                      |                      |                         |             |
| Confirmar Contraseña                                                                                                    | Nueva Contraseña                                                          |                      |                    |                 |                      |                      |                         |             |
|                                                                                                    | Confirmar Contraseña                                                      |                      |                    |                 |                      |                      |                         |             |
| GUARDAR                                                                                                    | GUARDAR                                                                   |                      |                    |                 |                      |                      |                         |             |
|                                                                                                    | . o h: 🛷 💌 🚛 🖿                                                            | <b> </b>             | <b>A J</b>         |                 |                      |                      | Å ∧ ₩₽ ∉ FSP            | 16:15       |

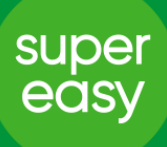

#### • Sección Mis Órdenes

Todas las órdenes quedarán registradas en nuestro sistema y las podrás revisar en esta sección cuando quieras.

| C 🔒 m                | itienda.supereas   | sy.ec/mis-ordenes      |                                                   |                                           |                   |                                  | * *                        |
|----------------------|--------------------|------------------------|---------------------------------------------------|-------------------------------------------|-------------------|----------------------------------|----------------------------|
| istro Civil 🛛 🛆 D    | )estacados - Googl | I 🕇 Contactos Supereas | 🕇 Accesos MiTienda ( 🕇 Accesos Gace               | .la - H 🚹 Status de neg                   | gocio E 🚹 KIT (   | DE BIENVENIDA 🔞 Sistema P        | ortal de In                |
| Mis Ordenes          |                    |                        | Información Demo Ac                               |                                           |                   | 🛓 Supi                           | er Admin Michelle Rivadene |
| TODAS                | PENDIE             | ENTES PROGRAI          | MADAS                                             |                                           |                   |                                  | 🛱 EDITAR HORARIOS          |
| Aostrar 15 ≑         | registros          |                        |                                                   |                                           |                   | Busc                             | bar:                       |
| Fecha/Hora           | Número<br>Orden    | Cliente                | Dirección                                         | Entrega                                   | Estado            | Motorizado                       | Local                      |
| 08/Apr/2021<br>10:47 | 911708852          | Lory Morocho           | Norte 2, La Vista-Alamos-Alborada-<br>Saint Galen | INMEDIATA                                 | EN<br>PREPARACIÓN | 18 mins     ORDEN LISTA          | TACO WAY ENTRERIOS         |
| 08/Apr/2021<br>10:47 | 911708846          | Vicky Garcia Valdez    | El Dorado, Via Salitre                            | INMEDIATA                                 | EN<br>PREPARACIÓN | © 20 mins<br>Orden Lista         | CHOKOLAT DORADO            |
| 08/Apr/2021<br>10:22 | 911708824          | Joselyn Chicaiza       | Norte 2                                           | PROGRAMADA<br>08/Apr/2021 12:00-<br>13:00 | PENDIENTE         |                                  | CHILI'S NORTE              |
| 08/Apr/2021<br>10:20 | 911708823          | Pierina Faggioni       | Puntilla-Entre Rios, Puntilla y Entre<br>Rios     | INMEDIATA                                 | ENVIADO           | Jorman Esteven Castro<br>Sanchez | POLIPAPEL PUNTILLA         |
| 08/Apr/2021          | 911708815          | Karla Cusme            | Norte, Alborada                                   | INMEDIATA                                 | ENVIADO           | Yormis Lismey Leal Duran         | IHOP ENTRE RÍOS            |
| 10:11                |                    |                        |                                                   |                                           |                   |                                  |                            |

Existen dos tipos de órdenes: las inmediatas que se deben poner en preparación en el momento y las programadas que tienen un día y fecha específica de despacho elegido por el cliente.

| e 🖬 mi                | itienda.supereasy | .ec/mis-ordenes     | 🖶 Access Millianda ( 🛛 🖶 Access (  | Gacala - H 🛛 🗖 Status de                  | a pagagia E 🛛 🗖 |                                    | 🖈 🏞                           |
|-----------------------|-------------------|---------------------|------------------------------------|-------------------------------------------|-----------------|------------------------------------|-------------------------------|
| Mis Ordenes           | estacados coog    | Contactos Supercosm | Acceso aminenda (m                 | o Actualizaciones                         |                 |                                    | Super Admin Michelle Rivaden  |
| TODAS<br>Mostrar 15 ‡ | PENDIEN           | NTES PROGRAMA       | ADAS                               |                                           |                 |                                    | EDITAR HORARIOS               |
| Fecha/Hora            | Número<br>Orden   | Cliente             | Dirección                          | Entrega                                   | Estado          | Motorizado                         | Local                         |
| 08/Apr/2021<br>10:22  | 911708824         | Joselyn Chicaiza    | Norte 2                            | PROGRAMADA<br>08/Apr/2021 12:00-<br>13:00 | PENDIENTE       |                                    | CHILI'S NORTE                 |
| 08/Apr/2021<br>10:02  | 911708805         | Elias Crespo B.     | Via a la Costa, Lerida - Costalmar | PROGRAMADA<br>08/Apr/2021 12:00-<br>13:00 | PENDIENTE       |                                    | D' LEÑA VÍA LA COSTA          |
| 07/Apr/2021<br>21:09  | 911708623         | Marcelo Garcia      | Samborondon, Samborondon           | PROGRAMADA<br>08/Apr/2021 16:00-<br>17:00 | PENDIENTE       |                                    | LA BONBONNIERE<br>SAMBORONDON |
| 07/Apr/2021<br>18:57  | 911708274         | Pilar Rumbea        | Samborondon                        | PROGRAMADA<br>08/Apr/2021 16:00-<br>17:00 | PENDIENTE       |                                    | OAHU SAMBORONDÓN              |
| 07/Apr/2021           | 911707999         | Andres Peña Verduga | Norte 2, Lomas de Urdesa           | PROGRAMADA<br>07/Apr/2021 18:00-          | ENTREGADO       | Guido Fernando Salas<br>Ouilligana | CHILI'S NORTE                 |

Podrás filtrar las órdenes entre pendientes y programadas para mayor visualización y manejo.

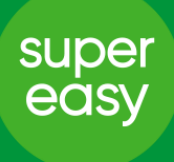

• Las órdenes pendientes son las que aún no están puestas en preparación, recuerda que, sin este estado no se asignará motorizado y que el tiempo de asignación corre desde el cambio de estado.

• Las órdenes programadas son las que deben permanecer en pendiente hasta que sea el día y hora de despacho programado por el cliente

😑 SuperEasy Admin × + o × ☆ \* 🛛 : 😵 Registro Civil 🔥 Destacados - Googl... 📴 Contactos Supereas... 🚹 Accesos MiTienda (... 🚹 Accesos Gacela - H... 🚹 Status de negocio E... 🚼 KIT DE BIENVENIDA... 🔞 Sistema Portal de In.. Mis Ordenes > Orden #911609371 Super Admin Michelle Rivadeneira Orden Fecha/Hora de creación Número de orden Cliente 911609371 Daniella Neme 19/Jan/2021 09:06 ? CI: 0910314590 Datos del Motorizado Motorizado Cédula Teléfono Placa Estados Orden Creada Cha 9 📒 🔎 Escribe aquí para buscar 🗐 🌈 ESP

Dando clic en el número de orden podrás acceder al detalle de esta:

Al final de la página podrás encontrar la orden detallada realizada por el cliente, así como la información de éste y número de contacto:

| istro Civil 🛛 💧 D | Destacados - Googl 🚹 Contactos Supereas 🚹 Accesos MiTienda ( 🚹 Accesos Gacela - H                                                                                                    | Status de negocio E | KIT DE BIENVENIDA            | 🔯 Sistema Portal de In        |               |
|-------------------|----------------------------------------------------------------------------------------------------|---------------------|------------------------------|-------------------------------|---------------|
| Mis Ordenes       | > Orden #911428414                                                                                                    |                     |                              | 💄 Super Admin Mich            | elle Rivadene |
| BSC               | Bacon Swiss Crispy<br>2 Deditos de pollo ligeramente empanizadas, salsa Ranch, queso suizo, tocino,<br>tomate y lechuga<br>Modificadores:<br>• (id: 0 - 2 - Papas Crisscut \$2.22<br>• (id: 0 - 2 - Papas Chili Cheese Medianas \$2.80                                                                                                    | 2                   | 4.02<br>2.22<br>2.80         | 8.04<br>4.44<br>5.60          |               |
| CWB               | Combo Western Bacon<br>Carne 100% de res asada a la parrilla, salsa BBQ, 2 tiras de tocino, queso<br>americano y aros de cebolla empanizados. Acompañado de papas fritas y<br>gaseosa.<br>Modificadores:<br>• did: 2791679 - 2 - Low Carb (Sin pan, envuelta en lechuga)<br>• did: 2791693 - 2 - Papas<br>• did: 0 - 2 - Coca Cola<br>• did: 0 - 2 - Papas Chill Cheese Medianas \$2.80<br>• did: 0 - 2 - Papas Chills Cheese Medianas \$2.80<br>• did: 0 - 2 - Papas Chills Cheese Medianas \$2.80 | 2                   | 7.81<br>1.38<br>2.80<br>2.22 | 15.62<br>2.76<br>5.60<br>4.44 |               |
|                   |                                                                                                    |                     | Subtotal                     | 46.50                         |               |
|                   |                                                                                                    |                     | IVA                          | 5.58                          |               |
|                   |                                                                                                    |                     | ΤΟΤΑΙ                        | 52.08                         |               |

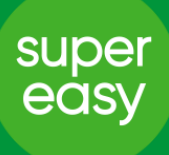

En el caso de que la orden presente inconvenientes y no puedas despacharla, puedes cancelar la misma en el botón rojo que dice "Cancelar Orden" y clic en sí, para confirmar esta acción.

Por favor, realizar esto de ser necesario y estar seguro de querer cancelar la orden.

| 😑 SuperEasy Admin 🗙 🕂                                                  |                               |                                            |                              | - 0 ×                                     |
|------------------------------------------------------------------------|-------------------------------|--------------------------------------------|------------------------------|-------------------------------------------|
| $\leftrightarrow$ $\rightarrow$ C $($ mitienda.supereasy.ec/mis-ordene | s/803828                      |                                            |                              | ☆ <b>* ⊖</b> :                            |
| 🔇 Registro Civil 🔥 Destacados - Googl 盲 Contactos                      | Supereas 🚹 Accesos MiTienda ( | Accesos Gacela - H 🖬 Status de negocio E   | 🚼 KIT DE BIENVENIDA 🔯 Sister | na Portal de In »                         |
| Mis Ordenes > Orden #911609371                                         |                               |                                            | ٤                            | Super Admin Michelle Rivadeneira 🔻        |
| Orden                                                                  |                               |                                            |                              |                                           |
| Fecha/Hora de creación<br>19/Jan/2021 09:06                            | Número de orden<br>911609371  | Cliente<br>Daniella Neme<br>Cl: 0910314590 | ?                            | INICIAR PREPARACIÓN /<br>INGRESAR FACTURA |
|                                                                        | ¿Esta                         | seguro de Cancelar la<br>orden?            | ?                            | CANCELAR ORDEN                            |
| Datos del Motorizado                                                   | Motoriz:<br>Teléfonc          | NoSi                                       | Ubicación                    |                                           |
|                                                                        |                               |                                            |                              | ABRIR MAPA                                |
|                                                                        | 09:06                         |                                            |                              |                                           |
| Estados Orden 🗸                                                        |                               | <u> </u>                                   |                              |                                           |
| CAMBIAR ESTADO                                                         | Creada                        |                                            |                              | Chat                                      |
| Escribe aquí para buscar                                               | 🖽 🦻 🦂 🧯                       | i Ps 📳 🥅 🛤 🥥 🐖                             |                              | ∧ 📾 🦟 ESP 10:30                           |

Si no hay ningún inconveniente con la orden puedes facturar y continuar con el proceso.

Recuerda que cada una de las órdenes debe siempre ser facturada a nombre de SUPER EASY usando los siguientes datos:

NÚMERO RUC: 0993006351001

**RAZÓN SOCIAL:** MARKET & DELIVERY SUPEREASY S.A. AGIL&ECONOMICO S.A.

**TELEFONO:** 042322000

DIRECCIÓN: VIA A SAMBORONDÓN KM 4.5, SOLAR 83-B

CORREO ELECTRONICO: eats@supereasy.ec

Y, que las ventas que realices mediante el APP de SUPER EASY son pagadas de acuerdo con las fechas de corte. En este sentido, pide a tu proveedor de POS o a tu área de Sistemas que te configure una cuenta por cobrar en el POS para que puedas cuadrar tu caja diaria.

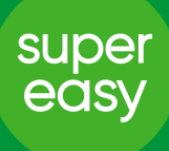

Una vez realizada la factura y para poder cambiar el estado de tu orden a "En Preparación", deberás ingresar en el botón verde INICIAR PREPARACIÓN/INGRESAR FACTURA:

| QA - SuperEasy Admin 🗙 🕂                             |                                  |                                                                                                | - 0 >                                                 |
|------------------------------------------------------|----------------------------------|------------------------------------------------------------------------------------------------|-------------------------------------------------------|
| → C 🖬 mitienda.siberian.com.ec/mis                   | -ordenes/623123                  |                                                                                                | * * <del>0</del>                                      |
| egistro Civil 🔥 Destacados - Googl 🚹 Coi             | ntactos Supereas 🚹 Accesos Mi    | fienda ( 🚹 Accesos Gacela - H 🚹 Status de n                                                    | egocio E 🚹 KIT DE BIENVENIDA 🗕 Sistema Portal de In 🔹 |
| Mis Ordenes > Orden #911428414                       |                                  |                                                                                                | 💄 Super Admin Michelle Rivadeneira 👻                  |
| Nueva actualización, Si deseas contac                | ctarte con callcenter, puedes ha | cerlo mediante el chat de la parte inferior derecha                                            | a o al número 023420080                               |
| Orden<br>Fecha/Hora de creación<br>03/Sep/2020 17:30 | Número<br>9114284                | Está seguro de prepara<br>orden?<br>Por favor ingrese el número de factur<br>000 000 000000000 | ra CANCELAR ORDEN                                     |
| Datos del Motorizado                                 | Motoriz:<br>Teléfonc             | 20<br>Cancelar Guardar                                                                         | Ubicación<br>ABRIR MAPA                               |
| Estados Orden                                        | ■ 17:3 ■ Crea                    | da                                                                                             | Chat                                                  |

Ingresa los 15 dígitos de la factura y el tiempo estimado que te tomará preparar esa orden.

| 😑 QA - SuperEasy Admin 🗙 🕂                        |                                                                                                    | – 0 ×                                                |
|---------------------------------------------------|----------------------------------------------------------------------------------------------------|------------------------------------------------------|
| ← → C  imitienda.siberian.com.ec/mis-order        | nes/623701                                                                                         | ★ 8 ÷                                                |
| 🚱 Registro Civil 🔥 Destacados - Googl 🚹 Contactos | Supereas 🚹 Accesos MiTienda ( 🚹 Accesos Gacela - H 🚹 Status de negocio E † KIT DE BIENV            | 'ENIDA 🔯 Sistema Portal de In »                      |
| Mis Ordenes > Orden #911428992                    |                                                                                                    | 💄 Super Admin Michelle Rivadeneira 👻                 |
| Nueva actualización, Si deseas contactarte        | con callcenter, puedes hacerlo mediante el chat de la parte inferior derecha o al número 023420080 |                                                      |
| Orden                                             |                                                                                                    |                                                      |
| Fecha/Hora de creación<br>17/Dec/2020 21:47       | Número de orden<br>911428:<br>Confirmación                                                         | INICIAR PREPARACIÓN /     INGRESAR FACTURA           |
|                                                   | ¿Está seguro que el tiempo de preparación de esta<br>orden es <u>20 minutos</u> ?                  | CANCELAR ORDEN                                       |
| Datos del Motorizado                              | Motoriz:<br>Teléfon:                                                                               | Ubicación                                            |
|                                                   |                                                                                                    | ABRIR MAPA                                           |
| Estados Orden                                     | 21:47                                                                                              |                                                      |
|                                                   | Creada                                                                                             | Chat                                                 |
| 🚦 🔎 Escribe aquí para buscar                      | H 🚽 🛹 📧 🖻 🛒 🐂 🛪 🧿 🐖                                                                                | x <sup>Q</sup> ∧ ⊡ <i>(</i> <sup>2</sup> ESP 14:08 ₽ |

Clic en confirmar si estás seguro del tiempo ingresado, caso contrario, clic en cancelar para modificar el tiempo.

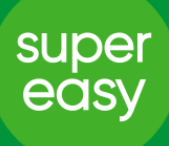

Finalmente, el sistema te preguntará si deseas fijar el tiempo ingresado, para que sea el tiempo por defecto en las próximas órdenes, clic en Si configurar si así lo deseas, sino No Configurar.

| QA - SuperEasy Admin × +                    |                                 |                                                      |                                           |                          | - 0                                                  |
|---------------------------------------------|---------------------------------|------------------------------------------------------|-------------------------------------------|--------------------------|------------------------------------------------------|
| → C                                         | /mis-ordenes/623701             |                                                      |                                           |                          | x * 🖯                                                |
| Registro Civil 🔥 Destacados - Googl 🚹       | Contactos Supereas 🕇 Acces      | os MiTienda ( 🚹 Accesos Gacela - H                   | H 🕇 Status de negocio E 🕇                 | KIT DE BIENVENIDA 🗕 Sist | tema Portal de In                                    |
| Mis Ordenes > Orden #911428992              |                                 |                                                      |                                           |                          | Super Admin Michelle Rivadeneira 🤊                   |
| Nueva actualización, Si deseas co           | ntactarte con callcenter, puede | es hacerlo mediante el chat de la pa                 | rte inferior derecha o al número          | 023420080                |                                                      |
| Orden                                       |                                 |                                                      |                                           |                          |                                                      |
| Fecha/Hora de creación<br>17/Dec/2020 21:47 | Número de orden<br>9114289      | Tiempo por                                           | · defecto                                 | ?                        | INICIAR PREPARACIÓN /<br>INGRESAR FACTURA            |
|                                             |                                 | ¿Quieres configurar tu tiem;<br>defecto en <u>20</u> | po de preparación por<br><u>minutos</u> ? | ?                        | CANCELAR ORDEN                                       |
| Datos del Motorizado                        | Motoriz:<br>Teléfonc            | No configurar                                        | Si configurar                             | Ubicación                |                                                      |
|                                             |                                 |                                                      |                                           |                          | ABRIR MAPA                                           |
| Estados Orden                               |                                 | 21:47                                                |                                           |                          |                                                      |
|                                             |                                 | Creada                                               |                                           |                          | Chat                                                 |
|                                             | ji 🗾                            | 🤐 💽 🛐 🛛                                              | <b>= x</b> 🧿 🐖                            |                          | g <sup>R</sup> ∧ ⊡ <i>(</i> , ESP 14:10<br>26/2/2021 |

El motorizado se asignará cuando el contador llegue a 00:00, en caso de que la orden esté lista antes del tiempo ingresado, puedes dar clic en "Orden Lista".

| Mis Ordenes > Orden #911428992              |                              |                                          | Super Admin Michelle Rivadene                   |
|---------------------------------------------|------------------------------|------------------------------------------|-------------------------------------------------|
| Orden                                       |                              |                                          |                                                 |
| Fecha/Hora de creación<br>17/Dec/2020 21:47 | Número de orden<br>911428992 | Cliente<br>Henry Silva<br>Cl: 1315061596 | INICIAR PREPARACIÓN /     INGRESAR FACTURA      |
|                                             |                              |                                          | ORDEN LISTA ORDEN CISTA ORDEN CISTA ORDEN CISTA |
| Datos del Motorizado                        |                              |                                          |                                                 |
|                                             | Motorizado                   | Cédula                                   | Ubicación                                       |
|                                             | Lefelono                     | r 1848                                   | ABRIR MAPA                                      |
|                                             | 21:47                        | 14:12                                    |                                                 |
| Estados Orden                               | ×                            |                                          |                                                 |

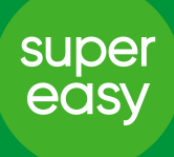

Recuerda que las órdenes programadas se ponen en preparación el día y hora de despacho elegido por el cliente.

| 😂 SuperEasy Admin 🗙 🕂                                                        |                                 |                                            | – 0 ×                                        |
|------------------------------------------------------------------------------|---------------------------------|--------------------------------------------|----------------------------------------------|
| $\leftrightarrow$ $\rightarrow$ C $\square$ mitienda.supereasy.ec/mis-ordene | es/803797                       |                                            | ☆ <b>* ⊝</b> ÷                               |
| 🔇 Registro Civil 🔥 Destacados - Googl 盲 Contacto:                            | s Supereas 🚹 Accesos MiTienda ( | Accesos Gacela - H 🚹 Status de negocio E   | 🚹 KIT DE BIENVENIDA 🔯 Sistema Portal de In » |
| Mis Ordenes > Orden #911609340                                               |                                 |                                            | 💄 Super Admin Michelle Rivadeneira 👻         |
| Orden                                                                        |                                 |                                            |                                              |
| Fecha/Hora de creación<br>19/Jan/2021 08:10                                  | Número de orden<br>911609340    | Cliente<br>Mishu Simbaña<br>Cl: 1716497936 | INICIAR PREPARACIÓN /     INIGRESAR FACTURA  |
| Fecha/Hora Despacho<br>2021-01-19 11:00-12:00                                |                                 |                                            | CANCELAR ORDEN                               |
| Datos del Motorizado                                                         |                                 |                                            |                                              |
|                                                                              | Motorizado                      | Cédula                                     |                                              |
|                                                                              | Teléfono                        | Placa                                      | Ubicación<br>ABRIR MAPA                      |
|                                                                              |                                 |                                            |                                              |
| Estados Orden 🗸                                                              | 08:10                           | _                                          | Chat                                         |
| Escribe aquí para buscar                                                     |                                 | Ps 📰 拱 💶 🥥 🐖                               | ^ 10:28 ₹                                    |

El estado "En preparación" es el único que es responsabilidad del local, los estados siguientes los cambia el motorizado.

| Mis Ordenes > Orden #911609335              |                              |                                        |         | 💄 Super Admi          | n Michelle Rivadene        |
|---------------------------------------------|------------------------------|----------------------------------------|---------|-----------------------|----------------------------|
| Orden                                       |                              |                                        |         |                       |                            |
| Fecha/Hora de creación<br>19/Jan/2021 07:49 | Número de orden<br>911609335 | Cliente<br>Robert Av<br>Cl: 0919917096 |         | ? INICIAR P<br>INGRES | REPARACIÓN /<br>AR FACTURA |
| Datos del Motorizado                        | Motorizado                   | Códula                                 |         |                       |                            |
| - CO 1                                      | Julio Octavio Erazo Vaca     | 1205236084                             |         | Ubiccelén             |                            |
| ta 1                                        | 0999263097                   | IW542S                                 |         | ABRIR M               | APA                        |
|                                             | 07:49                        | 07:53                                  | 08:15   | 08:36                 |                            |
| Fotodoo Ordoo                               | Creada                       | En preparación                         | Enviado | Llegó                 | -                          |
| Estados Orden                               | *                            |                                        |         |                       |                            |

Para seguir el trayecto de tu motorizado asignado puedes dar clic en Abrir Mapa, le podrás dar seguimiento hasta que él entregue su orden.

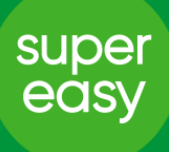

**Dentro de la sección Mis Órdenes**, encontrarás un botón de acceso directo para modificar los horarios de atención del local desde ese módulo, sin tener que ir hasta la sección Mi Tienda.

| - cal <b>A</b> D     | ienua.supereasj   | Contratos Success    | The second strends (               | C. J. II. 🗖 Status da                     |           |                      | Cin Destriction               |
|----------------------|-------------------|----------------------|------------------------------------|-------------------------------------------|-----------|----------------------|-------------------------------|
| stro Civii 🍙 De      | istacados - Googi | . Tontactos supereas | Accesos or minerical (             | paceia - n 🔳 Status de                    | negocio E | KIT DE DIENVEINIDA 🥁 | Sistema Portai de in          |
| Mis Ordenes          |                   |                      | Información Demo                   | o Actualizaciones                         |           |                      | Super Admin Michelle Rivadene |
| TODAS                | PENDIE            | NTES PROGRAM         | MADAS                              |                                           |           |                      | # EDITAR HORARIOS             |
| Nostrar 15 🗢         | registros         |                      |                                    |                                           | I         |                      | Buscar:                       |
| Fecha/Hora           | Número<br>Orden   | Cliente              | Dirección                          | Entrega                                   | Estado    | Motorizado           | Local                         |
| 08/Apr/2021<br>10:22 | 911708824         | Joselyn Chicaiza     | Norte 2                            | PROGRAMADA<br>08/Apr/2021 12:00-<br>13:00 | PENDIENTE |                      | CHILI'S NORTE                 |
| 08/Apr/2021<br>10:02 | 911708805         | Elias Crespo B.      | Via a la Costa, Lerida - Costalmar | PROGRAMADA<br>08/Apr/2021 12:00-<br>13:00 | PENDIENTE |                      | D' LEÑA VÍA LA COSTA          |
| 07/Apr/2021<br>21:09 | 911708623         | Marcelo Garcia       | Samborondon, Samborondon           | PROGRAMADA<br>08/Apr/2021 16:00-<br>17:00 | PENDIENTE |                      | LA BONBONNIERE<br>SAMBORONDON |
| 07/Apr/2021<br>18:57 | 911708274         | Pilar Rumbea         | Samborondon                        | PROGRAMADA<br>08/Apr/2021 16:00-<br>17:00 | PENDIENTE |                      | OAHU SAMBORONDÓN              |
|                      | 011707000         | Andres Reão Verduco  | Norte 2 Lomas de Urdesa            | PROGRAMADA<br>07/Apr/2021 18:00-          | ENTREGADO | Guido Fernando Salas | CHILI'S NORTE                 |

Dentro del botón encontrarás el menú cargado actualmente en el local, puedes modificar los días, horas o agregar más horarios, para más información sobre como editar el menú, revisar la sección MI TIENDA en este manual.

| SuperEasy Admin       | ×                  | +                                                                                                    | - 0 ×                                    |
|-----------------------|--------------------|----------------------------------------------------------------------------------------------------|------------------------------------------|
| → C <sup>a</sup> mi   | itienda.supereas   | r.ec/mis-ordenes                                                                                                    | * * 🛎 E                                  |
| Registro Civil 🔥 D    | estacados - Googl. | . 👕 Contactos Supereas 🚹 Accesos MiTienda ( 👕 Accesos Gacela - H 👕 Status de negocio E 🚹 KIT DE BIENVENIDA                                                                                                    | Sistema Portal de In »                   |
| Mis Ordenes           |                    | Información Demo Actualizaciones                                                                                                    | 💄 Super Admin Michelle Rivadeneira 👻     |
| TODAS<br>Mostrar 15 ≑ | PENDIE             | Actualiza tu horario                                                                                                    | EDITAR HORARIOS                          |
| Fecha/Hora            | Número<br>Orden    | HORARIOS<br>CI SAMBORONDÓN<br>CARLO & CARLO & CARLO | al sal                                   |
| 08/Apr/2021<br>11:25  |                    | 1)         Desde         10:00         ×         hasta         22:00         ×         Image: The state of the state of the sta                                                                                            |                                          |
| 08/Apr/2021<br>11:20  |                    | CARLS JR CEIBOS                                                                                                    | DUNKIN DONUTS<br>ENTRERIOS               |
| 08/Apr/2021<br>11:12  |                    | ACTUALIZAR / CONFIRMAR                                                                                                    | CHILI'S QUITO                            |
| 08/Apr/2021<br>11:04  |                    | Maria Fernanda Rumbea Salinas, Puerto Lucia INMEDIATA ENTREGADO Victor Hugo Mo                                                                                                    | iniz Rivera CARLS JR PENINSULA           |
| 08/Apr/2021<br>10:54  |                    | Michelle Fajardo Galarza El Dorado, La Joya 08/Apr/2021 12:00-<br>13:00                                                                                                    | CHILI'S DORADO                           |
| P Escribe aq          | uí para buscar     | H 🚽 🦧 💌 🖻 📅 🧰 🔊 🤣 🖷                                                                                                    | x <sup>R</sup> ∧ <b>□</b> // ESP 11:34 □ |

Si administras algunos locales podrás encontrar una lista desplegable con cada uno de ellos, puedes ingresar uno por uno y repetir el proceso para actualizar los horarios, al final de los cambios clic en "ACTUALIZAR/CONFIRMAR" para guardar los cambios.

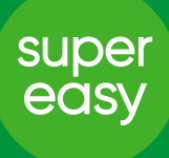

#### • Sección Mi Menú/ Mi Catálogo

Aquí encontraras todos los productos y categorías que visualiza el cliente a través del App. Cada categoría contiene un rango de productos asociados, los cuales se pueden manipular de distintas maneras:

| Сс<br>1 | onstruye tu menú<br>2 3 |
|---------|-------------------------|
|         | Promo 🖉                 |
| ≡       | Star Specials           |
| ≡       | Combos                  |
| ≡       | Hamburguesas            |
| ≡       | Extras                  |
| ≡       | Bebidas                 |
| ≡       | Promo Cyber Monday      |
| NU      | eva categoría           |

- 1. Ordenar categorías.
- Activar/Inactivar categorías, horarios de las categorías.
- 3. Eliminar categorías.
- Agregar una nueva categoría al menú.

2. Si deseas agregar horarios a tus categorías, tienes dos opciones: Ocasionales (para días específicos) y los Continuos (para uno o varios días que se repiten cada semana)

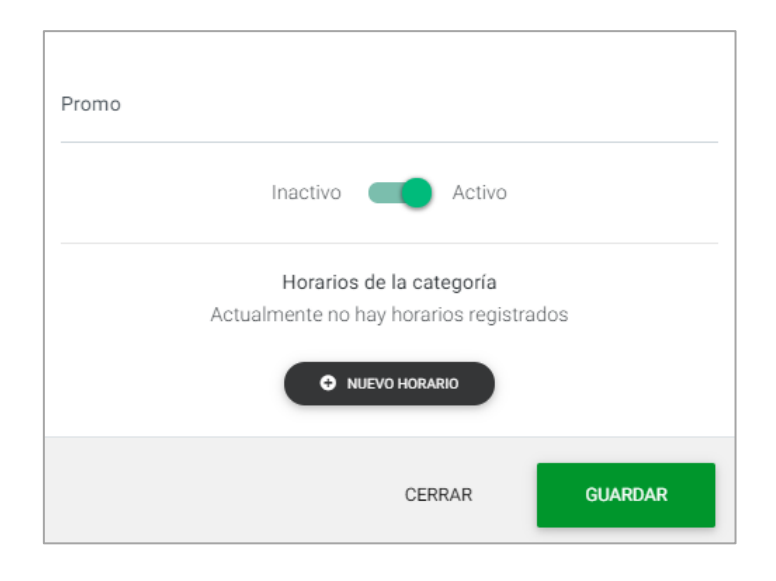

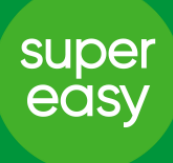

#### Así mismo, puedes manipular los productos a través de varias acciones:

| 2             | 12                      |                       | Buscar producto 🔹 |
|---------------|-------------------------|-----------------------|-------------------|
| E Family Pack |                         | Nombre<br>Family Pack |                   |
| ≡ Super Duo   | - <b>1</b>              | Descripción           |                   |
|               | •                       | 4 Famous en           | combo mediano. 5  |
|               |                         | Categoría<br>Promo    | ~                 |
|               | Precio Iva              |                       | Producto          |
| 7             | 17,848 12%              | 8~                    |                   |
|               | Seleccionar modificador | ✓ AÑADIR              | NUEVO MODIFICADOR |
|               |                         | GUARD/                | AR CAMBIOS        |

- 1. Ordenar productos dentro de la categoría.
- 2. Eliminar productos.
- 3. Agregar nuevos productos.
- 4. Ingresar/Editar nombre del producto.
- 5. Ingresar/Editar descripción.
- 6. Mover el producto a otra categoría.
- 7. Agregar/Editar el precio (los precios se deben registrar sin IVA)
- 8. Seleccionar el tipo de % que tiene el producto.
- 9. Activar/Inactivar un producto.
- **10.** Agregar un modificador ya existente a tu producto.
- 11. Crear un nuevo modificador.
- **12.** Agregar/Editar/Eliminar una imagen del producto.

Cuando inactives un producto, debes volverlo a activar de manera manual sino permanecerá en estado inactivo.

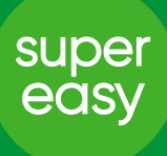

#### • Mis Modificadores

Es la nueva sección del sistema, en la que podrás manejar de manera centralizada todos los modificadores de tus productos.

Tiene el mismo esquema empleado en mi menú: categorías de modificadores, ítems o modificadores.

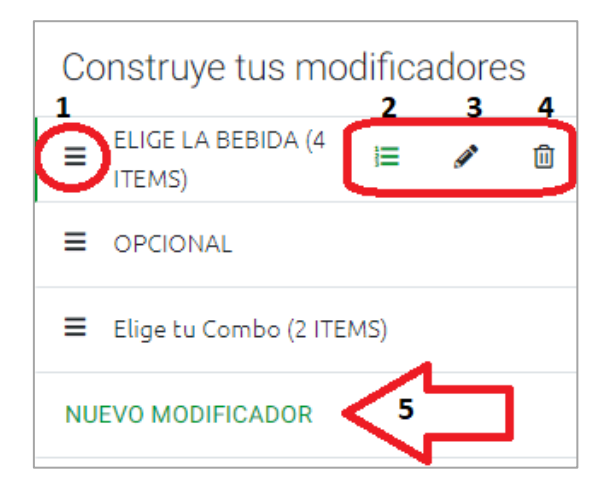

- 1. Ordenar los modificadores.
- 2. Ver/Añadir/Eliminar un modificador a un producto.
- **3.** Editar el nombre o tipo del modificador.
- 4. Eliminar el modificador.
- 5. Agregar uno nuevo.

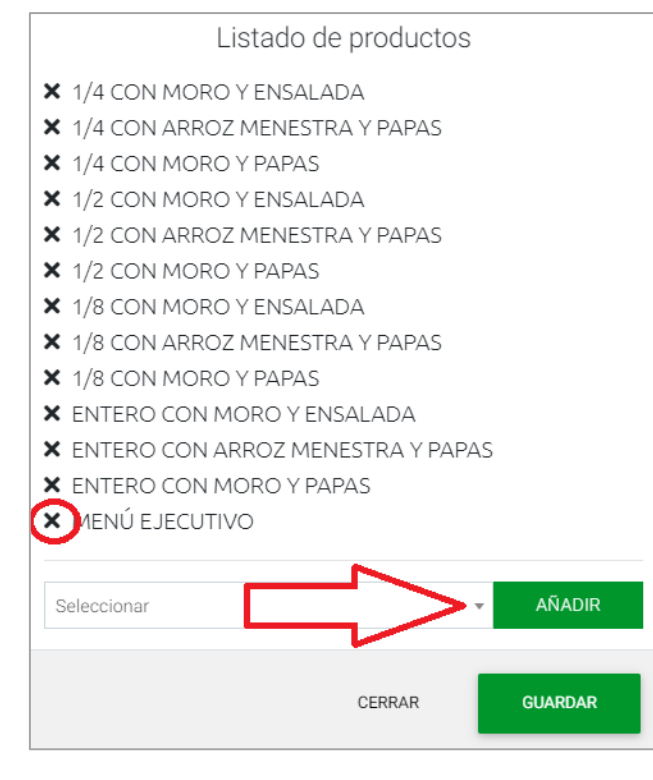

En el punto 2, podrás visualizar el listado de productos que contienen el modificador, eliminar uno de la lista o agregar un nuevo producto para que tenga el modificador.

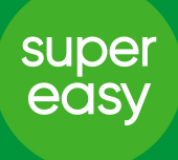

En el punto 3 de los modificadores tienes las siguientes opciones:

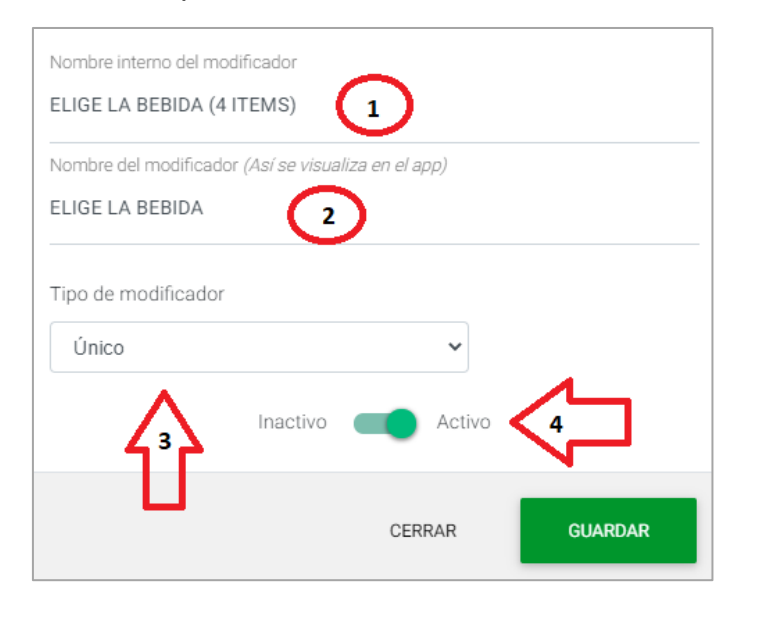

- **1.** Agregar/Editar un nombre para identificar tu modificador.
- 2. Agregar/Editar el nombre del modificador que verá el cliente en el APP.
- Elegir el tipo de modificador: Único (el cliente solo podrá elegir una opción de manera obligatoria), Múltiple (el cliente puede elegir una, todas o ninguna de las opciones) y Requerido (el cliente podrá elegir la cantidad de opciones que especifiques dentro de las existentes.
- **4.** Activar/Inactivar todo el paquete o categoría de modificador.

| 😑 SuperEasy Admin 🗙 🕂                                                 |                                           |                             |                                | - 0 ×                              |
|-----------------------------------------------------------------------|-------------------------------------------|-----------------------------|--------------------------------|------------------------------------|
| $\leftrightarrow$ $\rightarrow$ C $($ mitienda.supereasy.ec/modificad | lores                                     |                             |                                | 🖈 🔺 💹 🔒 E                          |
| ✓ Gacela Delivery Sticky Notes Registro Civil                         | 🝐 Destacados - Googl 🚹 Contactos Supereas | HORARIOS LOCALE 🚹 Accesos M | iTienda ( 🚹 Accesos Gacela - H | T Status de negocio E »            |
| Mis Modificadores                                                     |                                           | D' LE                       | NA CENTRO 🔹 🛓                  | Super Admin Michelle Rivadeneira 👻 |
| Construye tus modificadores                                           |                                           |                             |                                |                                    |
| ■ ELIGE LA BEBIDA (4 ITEMS)                                           | ≡ COCA COLA                               | Nombre del item             |                                |                                    |
|                                                                       | SPRITE SPRITE                             | COCA COLA                   |                                |                                    |
| ≡ Elige tu Combo (2 ITEMS)                                            | ■ FIORA FRESA                             | lva                         | Precio                         |                                    |
| NUEVO MODIFICADOR                                                     | ■ FUZE TEA                                | 0% 🗸                        | 0,00                           | Inactivo Activo                    |
|                                                                       | NUEVO ITEM                                |                             |                                |                                    |
|                                                                       |                                           |                             |                                |                                    |
|                                                                       |                                           |                             |                                |                                    |
|                                                                       |                                           |                             |                                |                                    |
|                                                                       |                                           |                             | GUARDAR CAMBIOS                |                                    |
| II 2 II 4 II 1                                                        | III 🖻 🧿 😂 🐖 🚿                             |                             |                                | ĸ <sup>R</sup> ∧ ៕ <u> </u>        |

Recuerda que, si inactivas un ítem modificador, éste se inactivará de todos los productos donde lo tengas agregado.

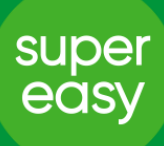

Sección Mi Tienda

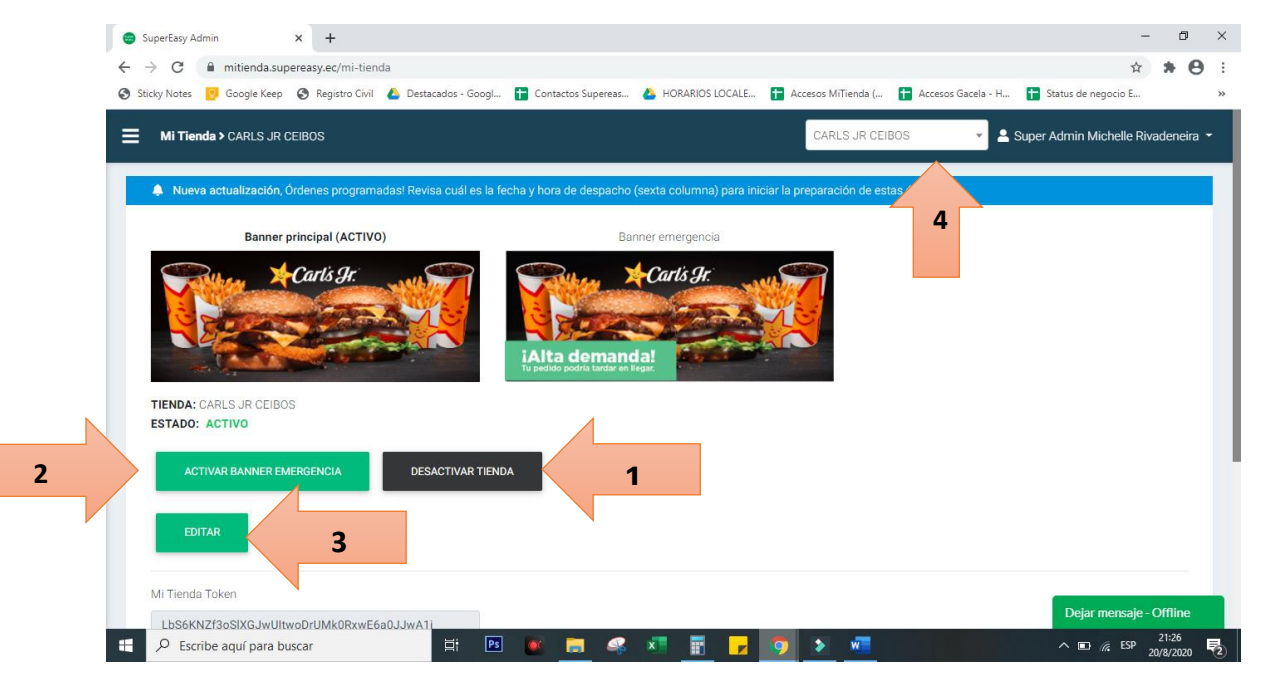

En esta sección podrás manejar el estado de tu tienda y horarios de atención al público a través del APP.

- Activar/Inactivar la tienda de manera forzosa, rompiendo el horario establecido, recuerda activarla nuevamente de manera manual. (Usar solo en casos de emergencia en el que se deba cerrar la tienda antes de tiempo, es mejor reportarlo previamente)
- Activa el banner de emergencia, esto hará que el cliente sepa que tienes alta demanda en el local y que su orden presentará demora, no olvides inactivarlo.
- **3.** Agregar/Editar la información de la tienda.
- 4. Si tienes un perfil más avanzado tendrás acceso a tus múltiples tiendas.

Ingresando en el Botón Editar podrás realizar lo siguiente:

- 1. Agregar/Subir un nuevo banner para el local.
- 2. Agregar/Editar el número de teléfono.
- 3. Agregar/Editar el correo electrónico.
- 4. Agregar el horario de tu local: al igual que en las categorías existen dos tipos de horarios: Ocasionales (para un día o fecha específica) y los Continuos (son fijos para cada día y se repiten cada semana).

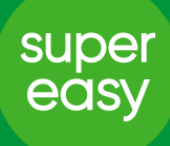

|                      | -                    |       |
|----------------------|----------------------|-------|
| *                    |                      |       |
| Medidas (500x200)    |                      |       |
| Tamaño máximo (512   | 2kb)                 | ~     |
| Seleccionar archivo  | No se eligió archivo | • < 1 |
|                      |                      |       |
| TELÉFONO DE LA TIE   | NDA                  |       |
| 1800787373           | 0                    |       |
|                      | U                    |       |
| CORREO ELECTRÓNIO    | CO DE LA TIENDA      |       |
| callcenter@superea   | asy.ec 3             |       |
| HORARIOS             |                      |       |
| Actualmente no hay h | orarios registrados  |       |
|                      | 14                   | ~     |
|                      | ➔ NUEVO HORARIO      | 4     |
|                      |                      | -     |
|                      |                      |       |

#### • Sección Reportes

Aquí podrás descargar un reporte en Excel con la información de todas tus ventas a través de diferentes filtros según tus necesidades, si tienes un perfil más avanzando podrás acceder a la información de todos tus locales.

| 😑 SuperEasy Admin   | × +                            |                    |                    |                 |                    |                    | - 0                                |
|---------------------|--------------------------------|--------------------|--------------------|-----------------|--------------------|--------------------|------------------------------------|
| ← → C               | nitienda.supereasy.ec/reportes |                    |                    | _               |                    |                    | ☆ 🍐 💹 🕒                            |
| Z Gacela Delivery 🤡 | Sticky Notes 🚱 Registro Civil  | Destacados - Googl | Contactos Supereas | HORARIOS LOCALE | Accesos MiTienda ( | Accesos Gacela - H | Status de negocio E                |
| Reportes            |                                |                    |                    |                 |                    | <b>.</b> 9         | Super Admin Michelle Rivadeneira 👻 |
|                     |                                |                    |                    |                 |                    |                    |                                    |
| Reportes            | de ordenes                     |                    |                    |                 |                    |                    |                                    |
| LOCAL               | Seleccionar locales            | DESDE              | 03/06/2020         | 1               |                    |                    |                                    |
| ORDEN               |                                | HASTA              | dd/mm/aaaa         | 5               |                    |                    |                                    |
| CATEGORÍAS          | Seleccionar categorías         | ESTADO             |                    |                 |                    |                    |                                    |
| PRODUCTOS           | Seleccionar productos          |                    |                    |                 |                    |                    |                                    |
| ELECTR COLUM        |                                |                    |                    |                 |                    |                    |                                    |
| ELEGIR COLOM        | INAS                           |                    |                    |                 |                    |                    |                                    |
|                     |                                |                    | GENERAR            |                 |                    |                    |                                    |
|                     |                                |                    |                    |                 |                    |                    |                                    |
|                     |                                |                    |                    |                 |                    |                    |                                    |
|                     |                                |                    |                    |                 |                    |                    |                                    |
| ے م                 | 🚅 🕷 🖬 📑                        | III PS 👩           | 📄 🚾 🧭              |                 |                    |                    | g <sup>R</sup> ∧ 📾 🦟 ESP 17:49 🐺   |

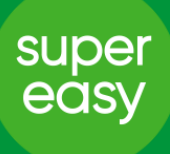

#### • Sección Mis Usuarios.

Si tienes un perfil más avanzado podrás ver esta sección, donde se encuentran todos los usuarios registrados bajo tu marca o local, tienes la posibilidad de crear un nuevo usuario o editar la información de un usuario existente.

Nuestro sistema actualmente cuenta con 4 perfiles o roles de usuario:

- Super Admin: solo para personal de SUPER EASY.
- Admin: tienen acceso a todas las secciones de todos los locales de una misma marca.
- Gerente: tienen acceso a todas las secciones de un solo local o sucursal.
- Cajero: tienen acceso solamente a la sección de Mis Órdenes de uno o varios locales dependiendo del caso.

#### Creación de un Nuevo Usuario

| Nuevo Usuario      |     |   |
|--------------------|-----|---|
| Nombre             |     |   |
|                    |     | 1 |
| Email              |     |   |
|                    |     | 2 |
| Nivel              |     |   |
| Cajero             | × - | 3 |
| Locales            |     |   |
| Selecione un local |     | 4 |
| Contraseña         |     |   |
|                    |     | 5 |
| Repetir contraseña |     |   |
|                    |     | 6 |

Para crear un nuevo usuario deberás agregar la siguiente información:

- 1. Nombre de la persona o identificación del local.
- 2. Correo electrónico de acceso.
- Nivel del perfil (Si eres nivel Gerente podrás crear a alguien como Cajero, si eres Administrador tendrás la opción de crear perfiles Gerente y Cajero).
- Dependiendo del perfil podrás elegir el local o locales que podrá ver el nuevo usuario.
- 5. Contraseña de acceso.
- 6. Confirmación de contraseña.